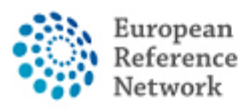

## Wie man ein neues Panel erstellt

Um ein neues Panel zu erstellen und die Diskussion eines klinischen Falls zu starten, müssen Sie zunächst einen neuen Patienten anlegen.

#### Wie man einen neuen Patienten anmeldet

- 1. Melden Sie sich mit Ihrem EU-Login im CPMS unter dem Link <u>https://cpms.ern-net.eu/login/</u>an.
- 2. Rufen Sie den ,Centre'-Bereich entweder über das Schnellzugriffsmenü oder über den Link auf der Startseite auf.

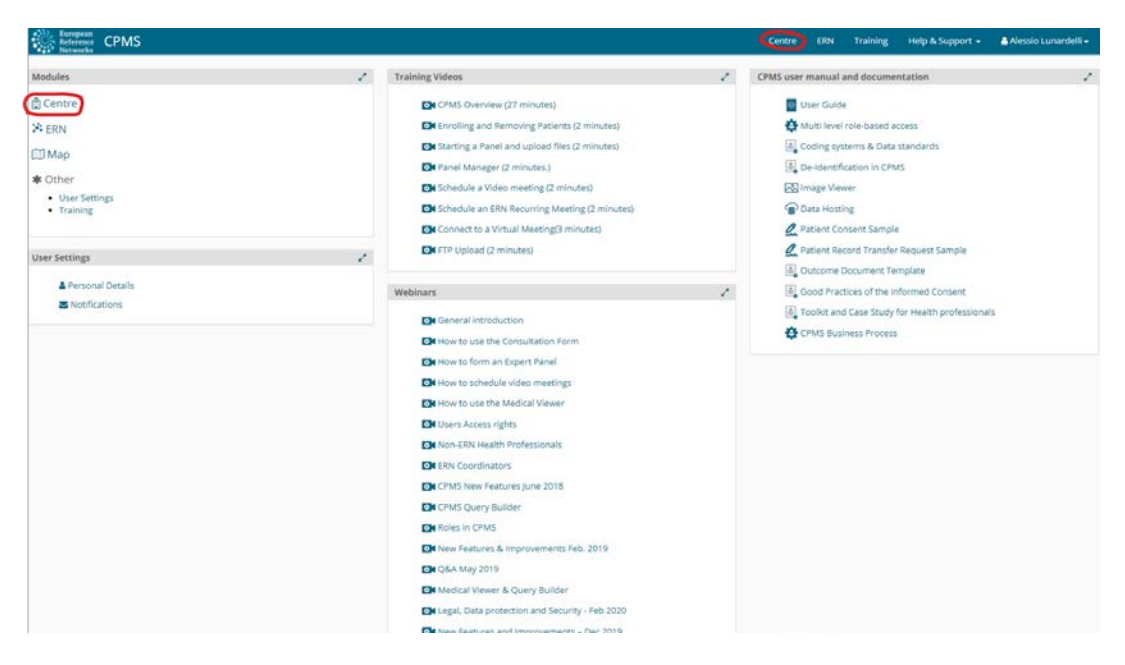

#### 3. Klicken Sie auf ,Enrol Patient'.

|                  | 😫 PT04 - Centro Hospital | lar de Lisboa Ce | ntral, EP | E_RECONNET USER:Alessio Lunardelli ROLE:HP           |        |                                          |   |
|------------------|--------------------------|------------------|-----------|------------------------------------------------------|--------|------------------------------------------|---|
| Bashboard        | Patients                 |                  | 1         | Search                                               | 1      | Recent Activity                          | 1 |
| **               | A' Enrol Patient         | <u> </u>         | 2         | First name, last name, CPMS ID, panel ID or nickname | Search | 008: 15/May/1970 (M)                     |   |
| Enrol Patient    |                          |                  | Patients  |                                                      |        | lunardelli, alessio DOB: 06/Aug/1981 (M) |   |
| -18 <sup>4</sup> | <b>*</b> Patient List    |                  |           |                                                      |        |                                          |   |
| Patient List     |                          |                  |           |                                                      |        |                                          |   |
| **               |                          |                  |           |                                                      |        |                                          |   |
| Panels           |                          |                  |           |                                                      |        |                                          |   |

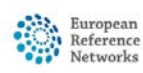

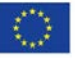

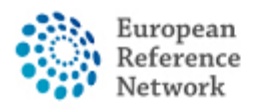

4. Füllen Sie die Angaben zu Ihrem Patienten aus und denken Sie daran, die Einwilligungserklärung herunterzuladen und dem Patienten auszuhändigen (die Einwilligungserklärung ist in verschiedenen EU-Sprachen verfügbar).

| -            |                                                                                             |                                  |          |                            |  |  |  |  |  |
|--------------|---------------------------------------------------------------------------------------------|----------------------------------|----------|----------------------------|--|--|--|--|--|
| abboard      | & Enrol Patient                                                                             |                                  |          |                            |  |  |  |  |  |
| 8<br>Patiant | Note: All authorised users from this centre can see all patients enrolled within this cent  | re regardless of enrolling user. |          |                            |  |  |  |  |  |
|              | ENROL PATIENT                                                                               |                                  |          |                            |  |  |  |  |  |
| ient List    | Patient Id:                                                                                 | ERN-IT08-ReCONNET-002            |          |                            |  |  |  |  |  |
| -            | * Date Enrolled:                                                                            | dd/Mmm/yyyy                      | 1        |                            |  |  |  |  |  |
| anels        | * Have you sought advice on this patient at a national healthcare provider<br>organisation? | O Yes O No                       |          |                            |  |  |  |  |  |
|              | Consents                                                                                    |                                  |          | Download Model Consent For |  |  |  |  |  |
|              | Consent Requested                                                                           | Consent Given                    | Date     |                            |  |  |  |  |  |
|              | * Consent for care                                                                          | O Yes O No                       |          |                            |  |  |  |  |  |
|              | * Consent for ERN databases/Registries                                                      | O Yes O No                       |          |                            |  |  |  |  |  |
|              | * Consent contact for research                                                              | O Yes O No                       |          |                            |  |  |  |  |  |
|              |                                                                                             |                                  |          |                            |  |  |  |  |  |
|              | Identifying Data                                                                            |                                  |          |                            |  |  |  |  |  |
|              | * First Name:                                                                               |                                  |          |                            |  |  |  |  |  |
|              | * Last Name:                                                                                |                                  |          |                            |  |  |  |  |  |
|              |                                                                                             |                                  | *        |                            |  |  |  |  |  |
|              | * Gender:                                                                                   |                                  |          |                            |  |  |  |  |  |
|              | * Gender:<br>* Date of Birth:                                                               | dd/Mmm/yyyy                      | <b>#</b> |                            |  |  |  |  |  |
|              | * Gender:<br>* Date of Birth:<br>* Record Label:                                            | dd/Mmm/yyyy                      | ä        |                            |  |  |  |  |  |

5. Sobald Sie alle Daten in das Formular eingetragen haben, klicken Sie auf die untere Schaltfläche "Enrol Patient", um den Patienten zu speichern.

| Dashboard              | * Patient    | List           |                      |                       |             |        |        |                                   |                     | Enrol Patient          | 2    |
|------------------------|--------------|----------------|----------------------|-----------------------|-------------|--------|--------|-----------------------------------|---------------------|------------------------|------|
| Enrol Patient          | Last name    | First Name     | ÷ Record Label       | Cpms ID               | Enrolled    | Gender | Frozen | <ul> <li>Date of Birth</li> </ul> | Consent             | Consent Research       | .) ± |
| *                      |              | -              |                      | ERN-PT04-ReCONNET-002 | 20/Apr/2021 | м      | false  | 15/May/1970                       | true                | true                   |      |
| Patient List<br>Panels | Showing 1 to | 2 of 2 entries | COB: 06/Aug/1981 (M) | ERN-PT04-ReCONNET-001 | 06/Apr/2021 | м      | faise  | 06/Aug/1981                       | true<br>first first | true<br>next₩ last₩ 10 | *    |

6. Nun wird der Patient in die Patientenliste Ihres Zentrums aufgenommen und angezeigt, und Sie können über das CPMS eine Konsultation anfordern.

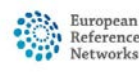

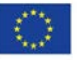

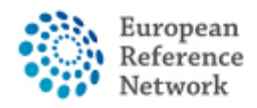

#### Wie man ein neues Panel (Falldiskussion) erstellt

- 1. Melden Sie sich mit Ihrem EU-Login im CPMS unter dem Link <u>https://cpms.ern-net.eu/login/</u>an.
- 2. Rufen Sie den Centre-Bereich entweder über das Schnellzugriffsmenü oder über den Link auf der Startseite auf.

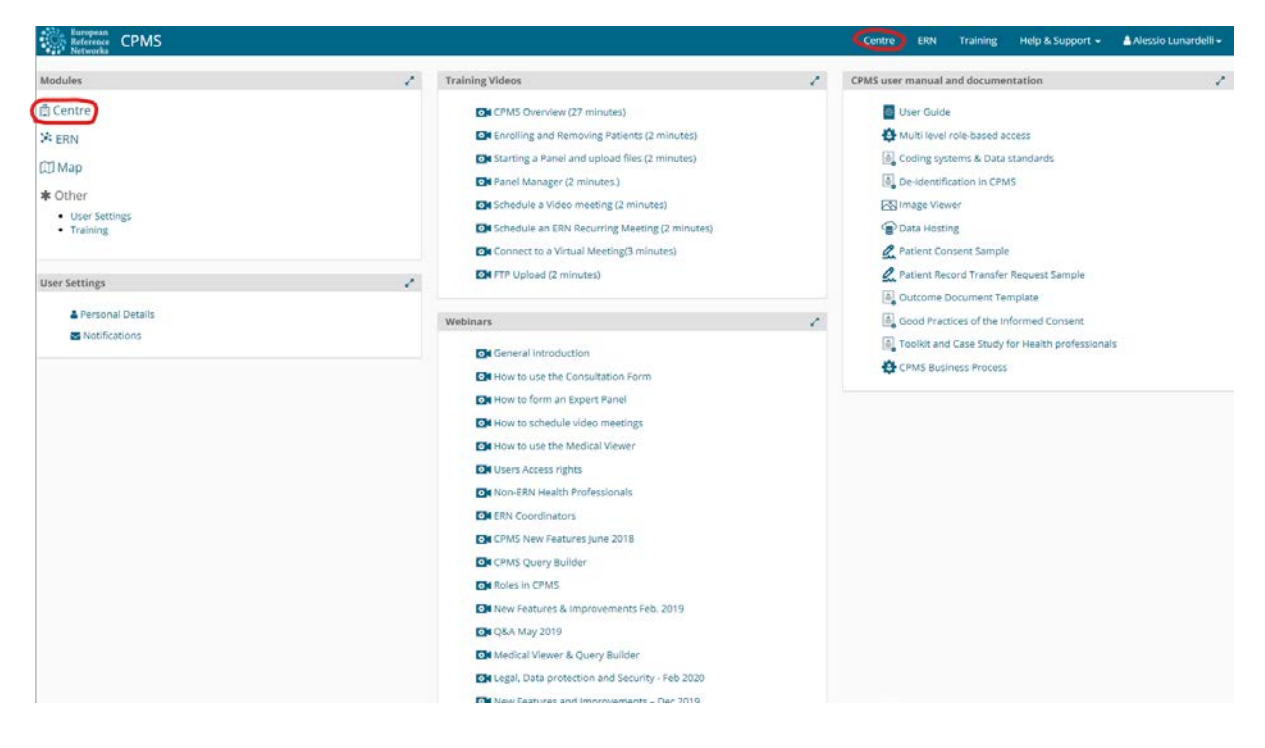

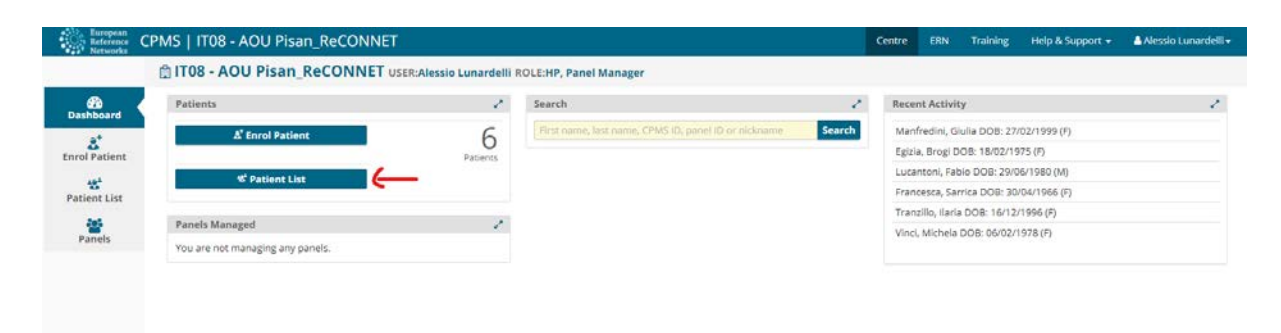

3. Klicken Sie auf ,Patient List'

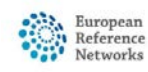

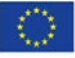

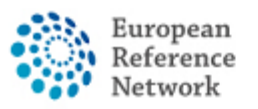

4. Sobald Sie darauf geklickt haben, sehen Sie eine Liste aller Patienten Ihres ERN-Zentrums.

| Dashboard     | 🐮 Patient    | List           |                                |                       |             |        |        | Search        |                | Enrol Patie     | nt 🖌 |
|---------------|--------------|----------------|--------------------------------|-----------------------|-------------|--------|--------|---------------|----------------|-----------------|------|
| Enrol Patient | Last name    | First Name     | + Record Label                 | Cpms ID               | © Enrolled  | Gender | Frozen | Cate of Birth | Consent        | Consent Resear  | ch 0 |
| *             |              | -              | 400, 0100 000: 15/May/1970 (M) | ERN-PT04-ReCONNET-002 | 20/Apr/2021 | м      | false  | 15/May/1970   | true           | true            |      |
| Patient List  | Hoteseed     | oinnio         | DOB: 06/Aug/1981 (M)           | ERN-PT04-ReCONNET-001 | 06/Apr/2021 | M      | false  | 06/Aug/1981   | true           | true            |      |
| Panels        | Showing 1 to | 2 of 2 entries |                                |                       |             |        |        |               | H first H prev | next 🗰 🛛 last 🚧 | 10 ¥ |

5. Wenn Sie auf einen Patienten klicken, sehen Sie alle für diesen Patienten erstellten Panels. Sie können auch ein neues Panel erstellen, indem Sie auf ,Open New Panel' klicken.

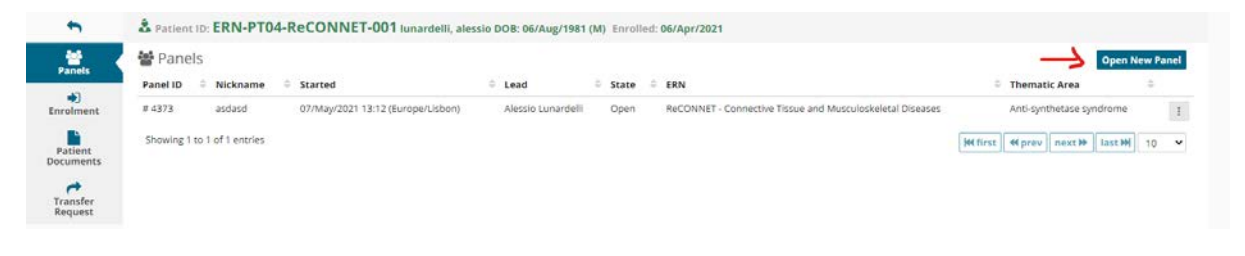

6. Wenn Sie auf ,Open New Panel' klicken, wird Ihnen folgender Formulardialog angezeigt:

| A   |                                          |                                                                 |                                                                                                    |
|-----|------------------------------------------|-----------------------------------------------------------------|----------------------------------------------------------------------------------------------------|
| ent | Centre PT04 - Co                         | entro Hospitalar de Lisboa Central, EPE_ReCONNET                | ERN RECONNET                                                                                                    |
| nt  | Consultation Form Attachmen              | ts Panel Members Meetings Contributions & Outcome               |                                                                                                    |
|     | NEW Consultation Form                    |                                                                 |                                                                                                    |
| (   | Consultation Request                     | CONSULTATION REQUEST                                            |                                                                                                    |
| ist | Patient Information                      | consolimitor request                                            |                                                                                                    |
|     | Episode Description                      | Don                                                             | not use any nicknames liable to identity the patient, including his/her first name or last name.                                                                          |
|     | Rare Disease Diagnosis                   |                                                                 |                                                                                                    |
|     | Comorbidities                            |                                                                 |                                                                                                    |
|     | Phenotype/Genetic Features               | Nickoame:                                                       |                                                                                                    |
|     | and Biobanks                             | is urgency required for this panel?                             | 0                                                                                                    |
|     | L Family History                         |                                                                 |                                                                                                    |
|     | Heath Behaviours                         | Is this a repeat of a previous panel for the same patient but a | O Yes O No O Don't know                                                                                                    |
|     | Reactions                                | different episode?                                              |                                                                                                    |
| 1   | History of Past Illness and<br>Disorders | * Consultation request description:                             |                                                                                                    |
|     | Special Treatment Intervention           |                                                                 | Construction of the second second second second second second second second second second second second second                                                            |
|     | Surgical Procedures                      | Consultation request reason:                                    | Diagnosis D Treatment D Other                                                                                                    |
|     | Transplantation History                  |                                                                 |                                                                                                    |
| - 1 | Medication Summary                       | * Healthcare provider:                                          | PT04 - Centro Hospitalar de Lisboa Central, EPE                                                                                                    |
| - 1 | Others                                   | + Builet of sum emotivities                                     |                                                                                                    |
| 1   | Medical Documents                        | Point of care specialist                                        |                                                                                                    |
|     | _                                        | ERN:                                                            | RECONNET                                                                                                    |
|     |                                          | * Panel lead:                                                   | Alessio Lunardelli 🗸 🗸                                                                                                    |
|     |                                          | Panel Manager:                                                  | No Panel Managers are available in your HCP, the ERN Coordinator/Dispatcher will assign a Panel<br>Manager for this panel at a future state of the consultation workflow. |
|     |                                          | * Primary thematic area:                                        | Anti-phospholipid syndrome                                                                                                    |
|     |                                          |                                                                 | Anti-synthetase syndrome                                                                                                    |

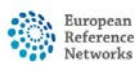

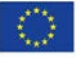

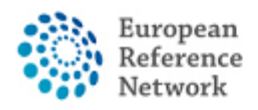

Auf der linken Seite finden Sie einen Abschnitt mit optionalen Zusatzinformationen (z.B. Komorbiditäten oder Familienanamnese), die Sie durch Anklicken dem Formulardialog auf der rechten Seite hinzufügen können. Im rechten Bereich befindet sich der Formulardialog zur Eingabe der Basisinformationen für das Panel und der optionalen Zusatzinformationen.

|                                            | rinnery memory area.                        | O wundengehing street onte                                         |                   |
|--------------------------------------------|---------------------------------------------|--------------------------------------------------------------------|-------------------|
| 2 Consultation Request                     |                                             | <ul> <li>Anti-synthetase syndrome</li> </ul>                       |                   |
| Patient Information                        |                                             | O Dermatomyositis                                                  |                   |
| Episode Description                        |                                             | <ul> <li>Ehlers Danlos syndromes and related disorder</li> </ul>   |                   |
| Rare Disease Diagnosis                     |                                             | O IgG4 related conditions                                          |                   |
| Comorbidities                              |                                             | Mixed Connective Tissue diseases                                   |                   |
| Phenotype/Genetic Features<br>and Biobanks |                                             | O Polychondritis                                                   |                   |
| Family History                             |                                             | O Polymyositis                                                     |                   |
| Health Behaviours                          |                                             | O Sjögren syndrome                                                 |                   |
| Allergies and Other Adverse<br>Reactions   |                                             | O Systemic lupus erythematosus                                     |                   |
| History of Past Illness and<br>Disorders   |                                             | Systemic scierosis     Undifferentiated connective tissue diseases |                   |
| Special Treatment Intervention             |                                             |                                                                    |                   |
| Surgical Procedures                        |                                             |                                                                    |                   |
| Transplantation History                    | COMORBIDITIES                               |                                                                    |                   |
| Medication Summary                         |                                             |                                                                    |                   |
| Others                                     |                                             |                                                                    |                   |
| Medical Documents                          | Search All Coding Systems:                  | Type value for auto-complete                                       |                   |
|                                            | Diagnosis Code:                             | ○ ICD-10 ○ ICCC-3 ○ Orphanet ○ Other                               | 0                 |
|                                            |                                             |                                                                    |                   |
|                                            |                                             |                                                                    | + Add comorbidity |
|                                            | FAMILY HISTORY                              |                                                                    |                   |
|                                            | Consanguineous Parents?                     | ○ No ○ Unknown ○ Yes                                               |                   |
|                                            | Healthy carriers in the family?             | ○ No ○ Unknown ○ Yes                                               |                   |
|                                            | Other cases in the family?                  | O No. O. Unknown, O. Yes                                           |                   |
|                                            | Sector and a sector and a sector and        |                                                                    |                   |
|                                            | Other information:                          | ○ Yes ○ No                                                         |                   |
|                                            | PEDIGREE                                    |                                                                    |                   |
|                                            | Add text here  Add text here  Add text here |                                                                    | 000/8 <u>8</u> 4  |
|                                            | Form contains error or omissions            |                                                                    | Save              |

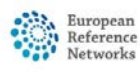

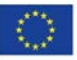

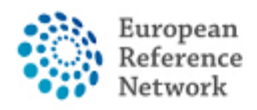

## Panel Übersicht

Sobald Sie ein Panel öffnen (erstellen oder eingeladen werden), sehen Sie diesen Bildschirm

| 4    | ##4361 abc PANEL IN PROGRESS                                                          |                                                 |                                                                                          | Request Additional Da                     |
|------|---------------------------------------------------------------------------------------|-------------------------------------------------|------------------------------------------------------------------------------------------|-------------------------------------------|
|      | Centre PT04 - Centro Hospitalar de Lisbo.<br>Lead Alessio Lunardelli                  | a Central, EPE_RECONNET                         | ERN RECONNET - Connective Tiss<br>ematic Area Dermatomyositis<br>ate created 03/May/2021 | ue and Musculoskeletal Diseases           |
| š,   | Consultation Form Attachments Panel Members                                           | Meetings Contributions & Outcome 2              |                                                                                          | OTIMELINE                                 |
|      | Econsultation Form Recorded: 03/May/2021 14:3                                         | 3 (Europe/Lisbon) by: Alessio Lunardelli        | & Download C Edit                                                                        | Panel Discussion Document Created         |
|      | CONSULTATION REQUEST                                                                  |                                                 |                                                                                          | Panel #4361 03/May/2021                   |
|      | * Nickname:                                                                           | abc                                             | 0                                                                                        |                                           |
|      | Is this a repeat of a previous panel for the same patient<br>but he different entropy | No                                              |                                                                                          | Add a comment                             |
|      | • Consultation request description:                                                   | 888                                             |                                                                                          | And a contract                            |
|      | * Consultation request reason:                                                        | Diagnosis                                       |                                                                                          |                                           |
|      | Healthcare provider:                                                                  | PT04 - Centro Hospitalar de Lisboa Central, EPE |                                                                                          |                                           |
|      | Point of care specialist:                                                             | rheumatologist                                  | o                                                                                        |                                           |
|      | * ERN:                                                                                | RECONNET                                        |                                                                                          |                                           |
|      | * Panel lead:                                                                         | reconnet coordinator                            |                                                                                          |                                           |
|      | * Primary thematic area:                                                              | Dermatomyositis                                 |                                                                                          |                                           |
|      |                                                                                       |                                                 |                                                                                          |                                           |
|      |                                                                                       |                                                 |                                                                                          |                                           |
|      |                                                                                       |                                                 |                                                                                          |                                           |
|      |                                                                                       |                                                 |                                                                                          |                                           |
|      |                                                                                       |                                                 |                                                                                          |                                           |
| 3263 |                                                                                       |                                                 | Conviets # 2020 OnenA                                                                    | on Consulting Limited. All debts serenged |

- 1. Allgemeine Informationen über das Panel
- 2. Registerkartenmenü zur Auswahl verschiedener Bereiche des Panels.
- 3. Inhaltsbereich, in dem die Inhalte entsprechend der ausgewählten Registerkarte angezeigt werden
- 4. Zeitleiste des Panels, in der Sie alle Einladungen, Kommentare der Teilnehmer und den Status des Panels sehen.

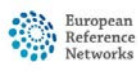

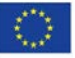

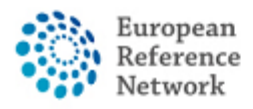

# Wie lädt man Mitglieder zu einem Panel (Falldiskussion) ein?

Unter dem Menüpunkt ,Panel Members' können Sie Mitglieder zur Teilnahme an einem Panel einladen und bereits ausgewählte Mitglieder eines Panels sehen.

| Centre     PTG4 - Centrol Hoophalar de Libboa Central, EPE_RECONNET     ERN     RECONNET - Connective and Musculoskeletal Diseases       13     Themais Law     Alessio Lunardelli     Themais Law     Systemi scherosis       13     Consultation Form     Attachments     Panel Members     Meetings     Contributions & Outcome       14     Invited     Available     Invite Guest Members     Forward Panel     Panel Discussion       15     Name     Specialisation     Status     When     Panel #4336     20/Apr/2021       16     Name     Specialisation     Status     When     Add a comment     Of Add a comment       16     Lead     Invited: 20/Apr/2021     Invited: 20/Apr/2021     Of Add a comment     Of Add a comment                                                                                                    | 1 | Manual PANEL IN PROGRESS                             |                                       |                   |                                      |                                                               |                         | Request Additional Data |
|----------------------------------------------------------------------------------------------------|---|------------------------------------------------------|---------------------------------------|-------------------|--------------------------------------|---------------------------------------------------------------|-------------------------|-------------------------|
| Second station Form     Attachments     Panel Members     Meetings     Contributions & Outcome     OTMELINE       Invited     Available     Invite Guest Members     Forward Panel     Forward Panel     Panel Discussion     Document     Created       Name     Specialisation     Status     When     Meetings     Other Status     Other Status </td <td>¢</td> <td>Centre PT04 - Centro Hosp<br/>Lead Alessio Lunardelli</td> <td>italar de Usboa Central, EPE_ReCONNET</td> <td></td> <td>ERN<br/>Thematic Area<br/>Date created</td> <td>ReCONNET - Connective Ti<br/>Systemic sclerosis<br/>20/Apr/2021</td> <td>sue and Musculoskeletal</td> <td>Diseases</td> | ¢ | Centre PT04 - Centro Hosp<br>Lead Alessio Lunardelli | italar de Usboa Central, EPE_ReCONNET |                   | ERN<br>Thematic Area<br>Date created | ReCONNET - Connective Ti<br>Systemic sclerosis<br>20/Apr/2021 | sue and Musculoskeletal | Diseases                |
| Invited     Available     Invite Guest Members     Forward Panel   Invited Panel Members Invited Panel Members       Name     Specialisation     Status     When   Alessio Lunardell Lead Invited: 20/Apr/2021                                                                                                    | s | Consultation Form Attachments Pa                     | nel Members Meetings Conti            | ributions & Outco | me                                   |                                                               | OTIMELINE               |                         |
| Name     Specialisation     Status     When       Alessio Lunardelli     Lead     Invited: 20/Apr/2021                                                                                                    |   |                                                      | and a second second                   |                   |                                      |                                                               | Panel Discussion        |                         |
| Invited Panel Members         Specialisation         Status         When         Office Panel         Office Panel <td></td> <td>Invited Available Invite Guest M</td> <td>embers Forward Panel</td> <td></td> <td></td> <td></td> <td>Document</td> <td>Created</td>                                                      |   | Invited Available Invite Guest M                     | embers Forward Panel                  |                   |                                      |                                                               | Document                | Created                 |
| Name         Specialisation         Status         When         01           Alessio Lunardelli         Lead         Invited: 20/Apr/2021         Add a comment         Add a comment                                                                                                    |   | Invited Panel Members                                |                                       |                   |                                      |                                                               | Panel #4330             | 20/Apr/2021             |
| Alessio Lunardelli Lead invited: 20/Apr/2021 Add a comment                                                                                                    |   | Name                                                 | Specialisation                        | Status            | When                                 |                                                               |                         | 0,                      |
|                                                                                                    |   | Alessio Lunardelli                                   |                                       | Lead              | Invited: 20/Apr/2021                 |                                                               | Add a comment           |                         |
|                                                                                                    |   | Avesaro convincem                                    |                                       | Lead              | Invited: 200Apt/2021                 |                                                               |                         |                         |

Der Bereich ,Panel Members' hat vier verschiedene Unterbereiche:

1. ,Invited' (Eingeladen) - zeigt alle Mitglieder an, die zu einem Panel eingeladen wurden.

| Centre PT04 - Centre Hospitalar de Lisboa Central, EPE_RECONNET     Lead Alessio Lunardelli      Consultation Form Attachments     Panel Members Meetings Contributions & Outcome      Consultation Form Attachments Panel Members Meetings Contributions & Outcome      Thematic Area:     Systemic scierosis      Add a comment | 5          |
|----------------------------------------------------------------------------------------------------|------------|
| ent ments for Consultation Form Attachments for and a comment  Attachments  Panel Members Meetings Contributions & Outcome  OTIMELINE  OTIMELINE  OTIMELINE  OTIMELINE  OTIMELINE  OTIMELINE  OTIMELINE  OTIMELINE  Add a comment  Add a comment  OTIMELINE                                                                       |            |
| ster Invited Available Invite Guest Members Forward Panel Discussion Document CC Panel #4336 2 Thematic Area: Systemic scierosis  Add a comment                                                                                                    |            |
| Thematic Area: Systemic scienosis   Add a comment  Add a comment                                                                                                    | reated     |
| Thematic Area:  Systemic sclerosis                                                                                                    | 0/Apr/2021 |
| Add a comment                                                                                                    | 0 🕈        |
| Available Healthcare Professionals HCPs Specialisation SINVIE All                                                                                                    |            |
| PREFERINCES, Test Radiologist Invite                                                                                                    |            |
|                                                                                                    |            |
|                                                                                                    |            |
|                                                                                                    |            |
|                                                                                                    |            |

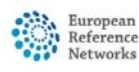

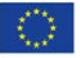

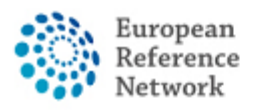

2. ,Available' (Verfügbar) - Zeigt alle Mitglieder an, die von Ihrem ERN aus eingeladen werden können.

| P4336 DHpin PANEL IN PROGRESS      Centre PT04 - Centro Hospitalar de Lisboa Alessio Lunardelli      Consultation Form Attachments Panel Members | Central, EPE_RECONNET E Thematic A Date creat Meetings Contributions & Outcome                                                                                                    | RN ReCONNET - Connective<br>Systemic scierosis<br>20/Apr/2021                                                                                                    | Tissue and Musculoskeletal Dise                                                                                                    | Request Additional Data                                                                                                    |
|----------------------------------------------------------------------------------------------------|----------------------------------------------------------------------------------------------------|----------------------------------------------------------------------------------------------------|----------------------------------------------------------------------------------------------------|----------------------------------------------------------------------------------------------------|
| Centre PTGL-Centro Hospitalar de Lisbo<br>Lead Alessio Lunardelli Consultation Form Attachments Panel Members                                    | Central, EPE_RECONNET E Thematic A Date creat Meetings Contributions & Outcome                                                                                                    | RN ReCONNET - Connective<br>rea Systemic sclerosis<br>red 20/Apr/2021                                                                                                    | Tissue and Musculoskeletal Dis                                                                                                    | e3585                                                                                                    |
| Consultation Form Attachments Panel Members                                                                                                    | Meetings Contributions & Outcome                                                                                                    |                                                                                                    |                                                                                                    |                                                                                                    |
|                                                                                                    |                                                                                                    |                                                                                                    | OTIMELINE                                                                                                    |                                                                                                    |
| Invited Available Invite Guest Members F                                                                                                    | orward Panel                                                                                                    |                                                                                                    | Panel Discussion                                                                                                    | Created                                                                                                    |
| You can invite participants in a Panel who are member of oth                                                                                     | Ner ERNs.                                                                                                    |                                                                                                    | Panel #4336                                                                                                    | 20/Apr/2021                                                                                                    |
| ERN from which to select member:                                                                                                    | L                                                                                                    | ~                                                                                                    |                                                                                                    | 0                                                                                                    |
| There are no more available Healthcare Professionals                                                                                             | BOND : Bone Disorders<br>CRANIO : Craniofacial anomalies and ear, nose and throat disorders                                                                                                    | i i                                                                                                    | Add a comment                                                                                                    |                                                                                                    |
|                                                                                                    | ERN.FYF: Eye Dioeases<br>ERN.EUNC: Respiratory Diseases<br>ERN.EXIN: Exerpiratory Diseases<br>ERN.SIN: Stein Olsorders<br>ERN.EXIN: Stein Olsorders<br>ERN.EXIN: Stein Olsorders<br>ERN.EXIN: Stein Olsorders<br>EURCACH: Adult Cancer<br>EURCACH: Adult Cancer<br>EURCACH: Adult Cancer<br>EuroBioches: Hematological Diseases<br>GMTURBS: Genetic Tumour Risk Syndremes<br>GMARD-EARCH: Hemat Diseases<br>(THACK: Intellectual Disability and Congenital Malformations<br>MetabERN: Hemotiany Metabolic Disorders<br>PeadCAN: Paediatric Cancer<br>RNRE-LIVER: Hepatological Diseases<br>RT1: Immunodeficiency, Autoinflammatory and Autoimmune Diseases<br>RT1: Immunodeficiency, Autoinflammatory and Autoimmune Diseases |                                                                                                    |                                                                                                    |                                                                                                    |
|                                                                                                    | You can invite participants in a Panel who are member of ot<br>BRN from which to select member:<br>There are no more evaluable Healthcare Professionals                                                                                                    | You can invite participants in a Panel who are member of other ERVs.           ERN from which to select member:           There are no more available Healthcare Professionals           ERN From which to select member:           CRAND: Cranofortial anomalies and ear, nose and throat disorders           ERN From which to select member:           There are no more available Healthcare Professionals           ERN From Stype Diseases           ERN-Frit: Syp Diseases           ERN-Frit: Syp Diseases           ERN-Frit: Syp Diseases           ERN-Frit: Syp Diseases           ERN-Frit: Syp Diseases           ERN-Frit: Syp Diseases           ERN-Frit: Syp Diseases           ERN-Frit: Syp Diseases           ERN-Frit: Syp Diseases           EVER-NuMC: Recording Diseases           EVER-NuMD: Neuroimascular Diseases           EURO-AND: Neuroimascular Diseases           EURO-MDI: Neuroimascular Diseases           EURO-MDI: Neuroimascular Diseases           EURO-MDI: Neuroimascular Diseases           EURO-MDI: Service Tumor Risk Syndromes           GUARD-HEART: Hearotiogical Diseases           EURO-MC: Readistric Cancer           RABE.UVER: Heapatological Diseases           RTA: Immunodeficiency, Autoinfammatory and Autoimmune Diseases | You can invite participants in a Panel who are member of other ERNs.         ERN from which to select member:         Intere are no more available Healthcare Professionals         ERN-Fre: type Decases         ERN-Fre: type Decases         EUR-OND: two remonscular Diseases         EUR-OND: Two remover available free type to type to type | You can invite participants in a Panel who are member of other ERNs.         ERN from which to select member:         There are no more available Healthcare Professionals         ERN-KTON: Since Disorders:         CRAND: Consideration         ERN-KTON: Since Disorders:         ERN-KTON: Since Disorders:         EURA-CAN: Adu/C ancers:         EUCABLOON: Neuronouscular Diseases         EURO-HARY: Englispite         EURO-HARY: HeardDisorder: HeardDisorder:         EURO-HARY: HeardDisorders:         EURO-HARY: HeardDisorders:         EURO-HARY: HeardDisorders:         EURO-HARY: HeardDisorders:         EURO-HARY: HeardDisorders: |

3. ,Invite guest members' (Gastmitglieder einladen) - Laden Sie Mitglieder aus einem anderen ERN zur Teilnahme an dem Panel ein. Wählen Sie zuerst das entsprechende ERN, dann das Mitglied und laden Sie dieses als Gast ein.

| ds           | ##4336 DHpin PANEL IN PROGRESS  Centre PTD4 - Centro Hospitalar de Lisboa Central EPE ReCONNET                     | ERN ReCONNET - Coor                                          | ective Tissue and Musculoskeletal | Request Additional Data |
|--------------|----------------------------------------------------------------------------------------------------|--------------------------------------------------------------|-----------------------------------|-------------------------|
| ment         | Lead Alessis Lunardell                                                                                             | Thematic Area Systemic scierosis<br>Date created 20/Apr/2021 |                                   |                         |
| ent<br>nents | Consultation Form Attachments Panel Members Meetings Contributions & Outcome                                       |                                                              | OTIMELINE                         | 8                       |
| isfer        |                                                                                                    |                                                              | Panel Discussion                  |                         |
| Jest         | Invited Available Invite Guest Members Forward Panel                                                               |                                                              | Document                          | Created                 |
|              | If the Panel should be handled by a different ERN, you can use this tab to select an alternative ERN to handle it. |                                                              | Panel #4336                       | 20/Apr/2021             |
|              | Select ERN to handle panel:                                                                                        | ÷                                                            |                                   |                         |
|              | Message for other ERN co-ordinator:                                                                                |                                                              | Add a commont                     | 000                     |
|              |                                                                                                    |                                                              | Hou & Comment                     |                         |
|              |                                                                                                    | Forward Pane                                                 | 1                                 |                         |
|              |                                                                                                    |                                                              |                                   |                         |
|              |                                                                                                    |                                                              |                                   |                         |
|              |                                                                                                    |                                                              |                                   |                         |
|              |                                                                                                    |                                                              |                                   |                         |
|              |                                                                                                    |                                                              |                                   |                         |

4. Forward panel (Panel weiterleiten) - Das CPMS ermöglicht die Weiterleitung eines Panels an ein anderes ERN.

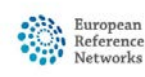

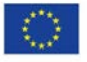

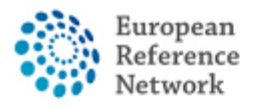

Wir empfehlen Ihnen, in diesem Fall zunächst das Helpdesk per E-Mail unter <u>helpdesk.reconnet@ao-pisa.toscana.it</u> oder direkt ERN ReCONNET unter <u>ern.reconnet@ao-pisa.toscana.it</u> zu kontaktieren.

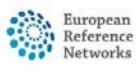

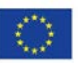

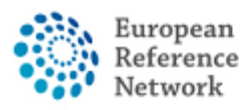

#### Wie man eine Anlage für ein Panel erstellt

Unter dem Menüpunkt ,Attachments' können Sie alle Dateien sehen, die in ein Panel hochgeladen wurden. Durch Klicken auf die Schaltfläche ,Attach file / image' können Sie eine neue Datei in ein Panel hochladen.

Nach Klicken auf die Schaltfläche ,Attach file / image' öffnet sich ein Dialogfenster. Sie können Dateien aus Ihrem Computerordner direkt in das Dialogfenster ziehen und ablegen, um sie in die Liste der Anhänge hochzuladen.

| 1                    | & Patient ID: ERM | I-PT04-ReCON                              | NET-002 Leto, Pi              | ino DOB: 15/M    | ay/1970 (M) Enrolle | d: 20/Apr/2021 |                                      |                                       |                                |                      |                    |                         |
|----------------------|-------------------|-------------------------------------------|-------------------------------|------------------|---------------------|----------------|--------------------------------------|---------------------------------------|--------------------------------|----------------------|--------------------|-------------------------|
| Panels               | 볼 #4336 DHpin     | PANEL IN PROGRESS                         |                               |                  |                     |                |                                      |                                       |                                |                      | 81                 | Request Additional Data |
| +)<br>Enrolment      | c                 | entre PTD4 - Centro<br>Lead Alessio Lunar | Hospitalar de Lisboa<br>delli | Central, EPE_Rel | CONNET              |                | ERN<br>Thematic Area<br>Date created | ReCONNET<br>Systemic st<br>20/Apr/202 | - Connective T<br>lerosis<br>1 | issue and Musi       | culoskeletal Disea | ises                    |
| Patient<br>Pocuments | Consultation Form | Attachments                               | Panel Members                 | Meetings         | Contributions & Ou  | utcome         |                                      |                                       |                                | ØTIMELI              | NE                 | ¥                       |
| Transfer<br>Request  | Panel Attac       | thments 0                                 |                               |                  |                     |                | _;                                   | Attach fi                             | ie / image 🕹                   | Panel Dis<br>Documer | cussion            | Created                 |
|                      | Viewer            | Attachment name                           |                               | Uploaded         |                     | Date           | Size                                 |                                       |                                | Panel #43            | 136                | 20/Apr/2021             |
|                      | image             | beginning                                 |                               | Alessio Lunan    | delli               | 20/Apr/2021    |                                      | 42.5 kB                               | 1                              |                      |                    | 0                       |
|                      |                   |                                           |                               |                  |                     |                |                                      |                                       |                                | Add a co             | mment              |                         |
|                      |                   |                                           |                               |                  |                     |                |                                      |                                       |                                |                      |                    |                         |
|                      |                   |                                           |                               |                  |                     |                |                                      |                                       |                                |                      |                    |                         |

| Consultation | Form Attac | hments   | Panel Members                                                           | Meetings | Contributions & Outcome |               | OTIMELINE        |
|--------------|------------|----------|-------------------------------------------------------------------------|----------|-------------------------|---------------|------------------|
| Panel A      | ttachment  | 6        |                                                                         |          |                         | Attach file   | Panel Discussion |
| Viewer       | Attachm    | Attach I | mage or File                                                            |          |                         |               | Panel #4336      |
| image        | beginnin   |          | Drop Documents, Images, Videos, or other files here or click to upload. |          |                         | Add a comment |                  |
|              |            |          |                                                                         |          |                         | Car           | ncel Attach      |

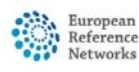

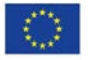

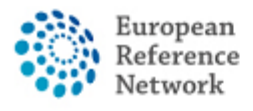

Connective Tissue and Musculoskeletal Diseases (ERN ReCONNET)

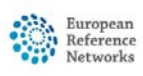

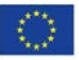

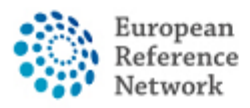

#### Wie man Sitzungen einrichtet

Mit dem CPMS können Sie eine Sitzung organisieren, um Ihren klinischen Fall über das CPMS-eigene Webkonferenz-Tool zu diskutieren.

|   | Centre PT04 - Centro Hospitalar de Lisboa Central, EPE_ReCONNET<br>Lead Alessio Lunardelli | Request Additional Dat     Reconnet - Connective Tissue and Musculoskeletal Diseases     Thematic Area     Systemic solerosis     Data cannot diversely 1 |              |         |                  |                  |              |
|---|--------------------------------------------------------------------------------------------|----------------------------------------------------------------------------------------------------|--------------|---------|------------------|------------------|--------------|
| - | Consultation Form Attachments Panel Members Meetings Contributions & Outcome               | 20010000000                                                                                                    |              |         | OTIME            | LINE             | 3            |
|   | Upcoming meetings                                                                          | ->                                                                                                    | 🖞 Schedule N | leeting | Panel D<br>Docum | iscussion<br>ent | Created      |
|   | No upcoming meetings<br>Past meetings                                                      |                                                                                                    |              |         | Add a            | comment          | 0 <b>9</b> ~ |
|   | No past meetings                                                                           |                                                                                                    |              |         |                  |                  |              |

Unter dem Menüpunkt ,Meetings' können Sie alle geplanten Sitzungen einsehen und neue planen. Sie können drei verschiedene Arten von Sitzungen planen:

- 1. ,Part of ERN recurring meeting' Planen Sie eine wiederkehrende ERN-Sitzung mit eingeladenen Mitgliedern.
- 2. ,Individual Meeting' Individuelle Sitzung zu einem bestimmten Termin mit eingeladenen Mitgliedern.
- 3. ,Proposed meeting' Es werden verschiedene Zeitfenster für eine Sitzung vorgeschlagen, so dass die eingeladenen Mitglieder den besten Termin für sich selbst wählen können.

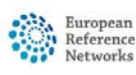

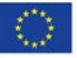

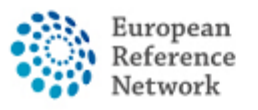

Connective Tissue and Musculoskeletal Diseases (ERN ReCONNET)

| *                    | & Patient ID: ERN-PT04-                                   | ReCONNET-002 Leto, Pino DOB: 15/May/                                     | 1970 (M) Enrolled: 20/Apr/2021                                            |                                                                 |                                    |                                   |                         |  |
|----------------------|-----------------------------------------------------------|--------------------------------------------------------------------------|---------------------------------------------------------------------------|-----------------------------------------------------------------|------------------------------------|-----------------------------------|-------------------------|--|
| Panels               | Statute PANEL IN P                                        | ROGRESS                                                                  |                                                                           |                                                                 |                                    |                                   | Request Additional Data |  |
| •)<br>Enrolment      | Centre P<br>Lead Ai                                       | T04 - Centro Hospitalar de Lisboa Central, EPE,ReCON<br>essio Lunardelli | ERN<br>Thematic Area<br>Date created                                      | ReCONNET - Connective Tist<br>Systemic sciercsis<br>20/Apr/2021 | Issue and Musculoskeletal Diseases |                                   |                         |  |
| Patient<br>Documents | Consultation Form Atta                                    | chments Panel Members Meetings C                                         | ontributions & Outcome                                                    |                                                                 |                                    | OTIMELINE<br>Panel Discussion     | ×                       |  |
| Request              | Upcoming meeti                                            | Schedule Meeting                                                         |                                                                           |                                                                 | 2                                  | Document                          | Created                 |  |
|                      | No upcoming meetings Past meetings Title When Description | Type of meeting*:<br>Title of slot*:<br>Description:                     | Part of ERK recurring meeting     Individual meeting     Proposed meeting |                                                                 |                                    | Panel #4336<br>Add a comment<br>O | 20/Apr/2021             |  |
|                      | Status                                                    | ERN meeting:                                                             |                                                                           |                                                                 | (Europe/Usbo                       |                                   |                         |  |
| Help & Support       |                                                           |                                                                          |                                                                           |                                                                 | Copyright © 2020 OpenA             | pp Consulting Limited. A          | All rights reserved.    |  |

| 36 DHpin PANEL IN I                            | PROGRESS                                                                            |                                                                      |                                                                       |                               |
|------------------------------------------------|-------------------------------------------------------------------------------------|----------------------------------------------------------------------|-----------------------------------------------------------------------|-------------------------------|
| Centre P<br>Lead A                             | T04 - Centro Hospitalar de Lisboa Centra<br>lessio Lunardelli<br>Meeting: test test | II, EPE_RECONNET The                                                 | ERN ReCONNET - Connective Tissu<br>matic Area Systemic sclerosis<br>× | e and Musculoskeletal Dis     |
| iltation Form Atta                             | Date & Time Participants                                                            | Summary                                                              | Meeting comments Add a comment                                        | OTIMELINE<br>Panel Discussion |
| oming meeti                                    | Title of meeting                                                                    | : test test                                                          | Edit                                                                  | Document<br>Panel #4336       |
| Title t<br>When A<br>Description c<br>Status l | Description<br>Meeting Status                                                       | : description<br>: Upcoming                                          |                                                                       | Add a comment                 |
| t meetings                                     | Duration<br>Proposed slots                                                          | 30 minutes                                                           |                                                                       |                               |
| Title T<br>When 2<br>Description a<br>Status U |                                                                                     | 30         2           JUN         JUL           10:45         10:45 |                                                                       |                               |
|                                                | Meeting Panel                                                                       | : DHpin                                                              |                                                                       |                               |
|                                                |                                                                                     |                                                                      | Close                                                                 |                               |
|                                                |                                                                                     |                                                                      | Copyright © 2020 OpenAp                                               | p Consulting Limited. All r   |

Sobald Sie eine Sitzung erstellt haben, können Sie im folgendem Dialogfenster weitere Mitglieder einladen und Kommentare zur Sitzung hinterlassen.

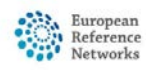

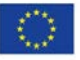

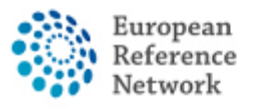

Connective Tissue and Musculoskeletal Diseases (ERN ReCONNET)

| #4336 DHpin PANEL IN PR                                          | ROGRESS                                   |                 |                                   |                |                      |                                                                          | Re                                     |
|------------------------------------------------------------------|-------------------------------------------|-----------------|-----------------------------------|----------------|----------------------|--------------------------------------------------------------------------|----------------------------------------|
| Centre PTI<br>Lead Ale                                           | 04 - Centro Hospitala<br>essio Lunardelli | ar de Lisboa Ce | entral, EPE_ReCONN                | IET            | Thematic<br>Date cre | ERN RECONNET - Connectiv<br>Area Systemic sclerosis<br>eated 20/Apr/2021 | e Tissue and Musculoskeletal Diseas    |
| onsultation Form Atta                                            | Meeting: test tes                         | st              |                                   |                |                      |                                                                          | ×<br>OTIMELINE                         |
|                                                                  | Date & Time                               | Participant     | s Summary                         |                |                      | Meeting comments                                                         | Panel Discussion                       |
| Jpcoming meeti                                                   | Meeting partie                            | ipants          |                                   |                |                      | Add a comment                                                            | Panel #4336                            |
| Title t                                                          | Name                                      | Name            |                                   | Invited Sta    |                      |                                                                          |                                        |
| Description of                                                   | Alessio Lunarde                           | lli             | 29/Jun/2021 09:45 (Europe/Lisbon) |                | Host                 |                                                                          | Add a comment                          |
| status                                                           | Invite the mer                            | nbers of you    | ur ERN                            |                |                      |                                                                          |                                        |
| ast meetings                                                     | Thematic Area:                            |                 | Systemic                          | sclerosis      | ~                    |                                                                          |                                        |
| Title                                                            | Available Health<br>Professionals         | ncare H         | CPs                               | Specialisation | ⊠ Invite All         |                                                                          |                                        |
| When 2<br>Description                                            | PREFERENCES, T                            | est             |                                   | Radiologist    | Invite               |                                                                          |                                        |
| Status                                                           |                                           |                 |                                   |                |                      |                                                                          |                                        |
|                                                                  |                                           |                 |                                   |                |                      | C                                                                        | lose                                   |
|                                                                  | _                                         | _               | _                                 |                | _                    |                                                                          |                                        |
|                                                                  |                                           |                 |                                   |                |                      |                                                                          |                                        |
|                                                                  |                                           |                 |                                   |                |                      | Copyright © 2020 C                                                       | OpenApp Consulting Limited. All rights |
| as, suggestions, or need help w<br>l at Sante-ERN-CPMS-itsupport | vith an issue please<br>@ec.europa.eu.    |                 |                                   |                |                      | Version: ern_config<br>Browser Informatio                                | #rel-2103.05                           |

Unter ,Summary' besteht die Möglichkeit eine Zusammenfassung der Besprechung zu dokumentieren.

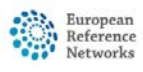

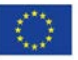

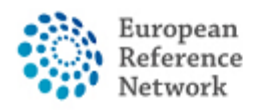

## Beiträge und Ergebnisse

Unter dem Menüpunkt ,Contributions & Outcome' können Sie Ihren Beitrag zum Panel schreiben und/oder eine Datei mit Ihrem Beitrag als Anhang hochladen.

| nsultation Form              | Attachments                      | Panel Members    | Meetings         | Contributions & Outcome  |                            | OTIMELINE                                                        |                                                    | ¥                    |
|------------------------------|----------------------------------|------------------|------------------|--------------------------|----------------------------|------------------------------------------------------------------|----------------------------------------------------|----------------------|
|                              |                                  |                  |                  |                          |                            | Contributions                                                    |                                                    |                      |
| ontributions                 |                                  |                  |                  |                          | Request Contributions      | Member                                                           | Status                                             |                      |
| Alessio Lunardelli           |                                  |                  |                  |                          |                            | reconnet coordinator                                             | Contributed: 07/                                   | 'May/2021            |
|                              |                                  |                  |                  |                          |                            |                                                                  |                                                    | 4.90                 |
| Fest contribution 2<br>teste | Test                             |                  |                  |                          |                            | Alessio Lunardelli<br>reconnet coordinato                        | 07/May/<br>r recorded a contrib                    | 2021 13:16<br>oution |
| est                          |                                  |                  |                  |                          |                            | Alessio Lunardelli<br>reconnet coordinato<br>(Screenshot 2021-05 | 07/May/<br>r uploaded a contril<br>-05 101758.jpg) | 2021 13:17<br>bution |
|                              |                                  |                  |                  |                          |                            | Alessio Lunardelli<br>reconnet coordinato                        | 07/May/<br>r recorded a contrib                    | 2021 13:17<br>bution |
| corded: 07/May/2             | 021                              |                  |                  |                          |                            | Requested: Alessio                                               | Lunardelli                                         |                      |
|                              | Or attach file:                  | Scegli file Nest | un file selezior | sato 🚽                   |                            | Request more data p                                              | lease 07/May/                                      | 2021 13:19           |
|                              |                                  | Downloa          | id: Screenshot   | 2021-05-05<br>101758.jpg |                            |                                                                  |                                                    | Action               |
| How much time di             | you spend on this<br>Assessment? | 1 HRS            | 0                | MINS                     |                            | Add a comment                                                    |                                                    |                      |
|                              |                                  |                  |                  |                          | <b>Record Contribution</b> | Panel Discussion                                                 |                                                    |                      |
|                              |                                  |                  |                  |                          |                            | Document                                                         | Created                                            |                      |
|                              |                                  |                  |                  |                          |                            | Panel #4373                                                      | 07/May/2021                                        |                      |
|                              |                                  |                  |                  |                          |                            | Additional data request                                          | 15                                                 |                      |
| utcome                       |                                  |                  |                  |                          |                            | Ву                                                               | Requested                                          | Completed            |
| outcome drafted              |                                  |                  |                  |                          |                            | reconnet coordinator                                             | 07/May/2021                                        |                      |
|                              |                                  |                  |                  |                          |                            |                                                                  |                                                    | 0                    |
|                              |                                  |                  |                  |                          | Edit Sign-off              |                                                                  |                                                    |                      |

Sobald die Panelmitglieder zu einem Ergebnis gekommen sind, kann der Verantwortliche des Panels ein Fazit für das Panel verfassen. Dies erfolgt im Abschnitt ,Outcome'. Auf diese Weise wird eine Zusammenfassung für das geschlossene Panel zur späteren Verwendung dokumentiert.

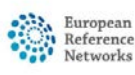

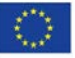